## Toshiba Print to 11 x 17 - How to Steps at the computer (for Toshiba's with ByPass paper trays) Print a PDF/Jpg/Png

- 1. Do this at the computer, before you print it. Under File, Print, then on the Print dialog box choose Size Options Fit on Page.
- 2. The **Basic Tab, Properties,** under **Original Paper Size**, choose Ledger 11 x 17. Under **Color** leave as **Black & White** or choose **Auto** for color. **Paper Source**, choose **ByPass** tray, **Destination**, choose **Upper Exit Tray.** Click **OK**. (shown below)
- 3. You are back at the Print dialog box, check in the little image that it looks correct. If needed change **Orientation**. Click **Print**.
- 4. Walk up to Toshiba, open **ByPass** tray, **PUT IN YOUR 11X 17 PAPER FIRST**. Swipe card, release job by pressing **Select Jobs**, then **Print** or **Print All**. Nothing is printing at this point. (do this exactly in these steps)
- 5. Press the **Print** key, touch the **Job Status** tab that is flashing. A picture of the printer will appear, (you might need to click the **Jobs** tab) touch the **ByPass** tray that is shown on the little picture of a printer. It should be already blue or selected, just tap it.
- 6. Press Start on the keypad. Your job should print pulling the paper from the ByPass tray. Press Start for each file (not copies).

| Men \\DKNPRINT\Find_Me_Toshiba Properties     Basic Finishing Paper Handing Effect Others Templates                                                                                                    | Print Printer: \\DKNPRINT\Find_Me_Toshibs   Properties Advanced                                                                                                    | Help (                                        |
|----------------------------------------------------------------------------------------------------|----------------------------------------------------------------------------------------------------|-----------------------------------------------|
| Print Job:<br>Normal Print • Original Paper Size<br>Ledger (11 x17 • Print Paper Size:<br>Same as Origin • Internet vale:<br>Same as Origin • Internet vale:<br>Same as Origin • Internet | Copies: 2 Collate Pages to Print Comment All Course pages Pages 1 More Options Page Sizing & Handling                                                                                                    | s & Forms<br>tt and Markups<br>arize Comments |
| 100%     Plain (Auto) •       Ledger     Destination:       Upper Exit Tray •       Settings   Number of Cooless 1 • (1-999)                                                                                                    | Toxel (multiple) = booker     Toxel (multiple) = booker     T |                                               |
| Profile<br>None<br>Save Profile<br>Delete<br>Restore Defaults<br>Color<br>Auto<br>Dails                                                                                                    | Print on both sides of paper Orientation: Outrait andscape Portrait Sandscape Want to mint co pris as gray & black?  Su Landscape                                                                                                    |                                               |
| OK Cancel Help                                                                                                    | Page Setup                                                                                                    | Page 1 of 1<br>Print Cance                    |

## **Microsoft Photo Gallery – Printing Options**

Click the **Options** to bring up the Print Settings dialog box. Notice I selected **Fit picture to frame & Full page photo**.

| Print Pictures               | 3                | C+                        | XT          | X               |
|------------------------------|------------------|---------------------------|-------------|-----------------|
| How do you want to print     | t your picture   | s?                        |             |                 |
| Printer:                     | Paper size:      | Quality:                  | Paper type: |                 |
| \\DKNPRINT\Find_Me_Toshiba 👻 | Tabloid 🔹        | 600 x 600 dots per inch 👻 | Plain       | •               |
|                              | TE:<br>TRAIL MAP | - 2012                    |             | Full page photo |
| 1 of 1                       | L page 🕢 🕢       | Þ                         |             | 5 x 7 in. (4)   |
| Copies of each pictures      | 1                | Fit picture to frame      |             | Options         |
|                              |                  |                           |             | Print Cancel    |

Click on **Printer Properties** on the **Print Settings** dialog box. Follow same details as on first page of this tutorial for printing properties.

| Print Pictures                                                                                                    | 3                                                                                                    | C+                                                                                                    | X                 |                                                                                                    | 8 |
|----------------------------------------------------------------------------------------------------|----------------------------------------------------------------------------------------------------|----------------------------------------------------------------------------------------------------|-------------------|----------------------------------------------------------------------------------------------------|---|
| How do you want to print                                                                                                    | t your pictures                                                                                                | ?                                                                                                    |                   |                                                                                                    |   |
| Printer:                                                                                                    | Paper size:                                                                                                    | Quality:                                                                                                    | Paper type:       |                                                                                                    |   |
| \\DKNPRINT\Find_Me_Toshiba 🔻                                                                                                    | Legal 🔻                                                                                                    | 600 x 600 dots per inch 💌                                                                                                 | Plain             | •                                                                                                    | 1 |
| Print Settings<br>♥ Sharpen for print<br>♥ Only show option<br>Certain combina<br>not print well or<br>only those that a<br>Scion management<br>Drive Development | ting<br>Ins that are compa<br>titons of paper typ<br>available with<br>be available will<br>re compatible will | tible with my printer<br>e, paper size, and print quality<br>Il printers. Limiting your opt<br>give you the best results. | r may<br>joins to | Full page photo $full page photofull page photo$ | E |
| Copies of each picture:                                                                                                    | 1                                                                                                    | rit picture to frame                                                                                                    |                   | options                                                                                                    |   |
|                                                                                                    |                                                                                                    |                                                                                                    |                   | Print Cance                                                                                                    |   |